TO: EPSON 愛用者

FROM: EPSON 客服中心

主題敘述:LQ-300 無法使用 WindowsUpdate 時,新增印表機驅動程式的方式

## 適用機型:點陣印表機

(以點陣印表機 LQ-300, WIN7 64-bit 為例)

步驟1、至微軟內建驅動的更新網頁下載,可點選以下網址:

http://www.catalog.update.microsoft.com/Search.aspx?q=LQ-300

於左上輸入產品型號並搜尋,

點選「Epson driver update for Epson LQ-300 ESC/P 2」右側的「Download」。

| osoft®Update Catalog<br>                             |                                                                                                    |                       | LQ-300       |            |        |            |
|------------------------------------------------------|----------------------------------------------------------------------------------------------------|-----------------------|--------------|------------|--------|------------|
| earch results for "LQ-300"                           |                                                                                                    |                       |              |            |        |            |
| tes: 1 - 5 of 5 (page 1 of 1)                        |                                                                                                    |                       |              |            |        | 👍 Previous |
| Title                                                | Products                                                                                                    | Classification        | Last Updated | Version    | Size   |            |
| Epson driver update for Epson LQ-300 ESC/P 2         | Windows 7, Windows 8, Windows 8.1 and later drivers, Windows Server 2008 R2, Windows Server 2012, Windows Server 2012 R2 and<br>later drivers | Drivers<br>(Printers) | 2006/6/21    | 6.1.7233.0 | 73 KB  | Download   |
| Epson driver update for Epson LQ-300 ESC/P 2         | Windows 7,Windows 8,Windows 8.1 and later drivers                                                                                             | Drivers<br>(Printers) | 2006/6/21    | 6.1.7233.0 | 73 KB  | Download   |
| Epson driver update for Epson LQ-300 ESC/P 2         | Windows 7,Windows 8,Windows 8.1 and later drivers,Windows Server 2008 R2,Windows Server 2012,Windows Server 2012 R2 and<br>later drivers      | Drivers<br>(Printers) | 2006/6/21    | 6.1.7233.0 | 73 KB  | Download   |
| Epson driver update for EPSON LQ-300+ /II<br>ESC/P 2 | Windows 8, Windows 8.1 and later drivers                                                                                                    | Drivers<br>(Printers) | 2006/5/21    | 6.1.6385.0 | 157 KB | Downloa    |
| Epson driver update for EPSON LQ-300+ /II<br>ESC/P 2 | Windows 8, Windows 8.1 and later drivers, Windows Server 2012, Windows Server 2012 R2 and later drivers                                       | Drivers<br>(Printers) | 2006/5/21    | 6.1.6385.0 | 164 KB | Downloa    |

© 2017 Microsoft Corporation. All Rights Reserved. | privacy | terms of use | help

## 步驟 2、點選此內建驅動的.cad 檔進行下載

| Microsoft Update Catalog - Google Chrome               |       |
|--------------------------------------------------------|-------|
| • www.catalog.update.microsoft.com/DownloadDialog.aspx |       |
| Download                                               |       |
| Download Updates                                       |       |
|                                                        |       |
| Epson driver update for Epson LQ-300 ESC-P 2           |       |
| 4263_87678241f5bdc34995ad802d406dc0d6feae95b9.cab      |       |
|                                                        |       |
|                                                        |       |
|                                                        |       |
|                                                        |       |
|                                                        |       |
|                                                        |       |
|                                                        |       |
|                                                        |       |
|                                                        |       |
|                                                        |       |
|                                                        | Close |
|                                                        |       |
|                                                        |       |

🖀 4263\_87678241f....cab ^

步驟3、下載完成後的壓縮檔,先執行解壓縮後備用。

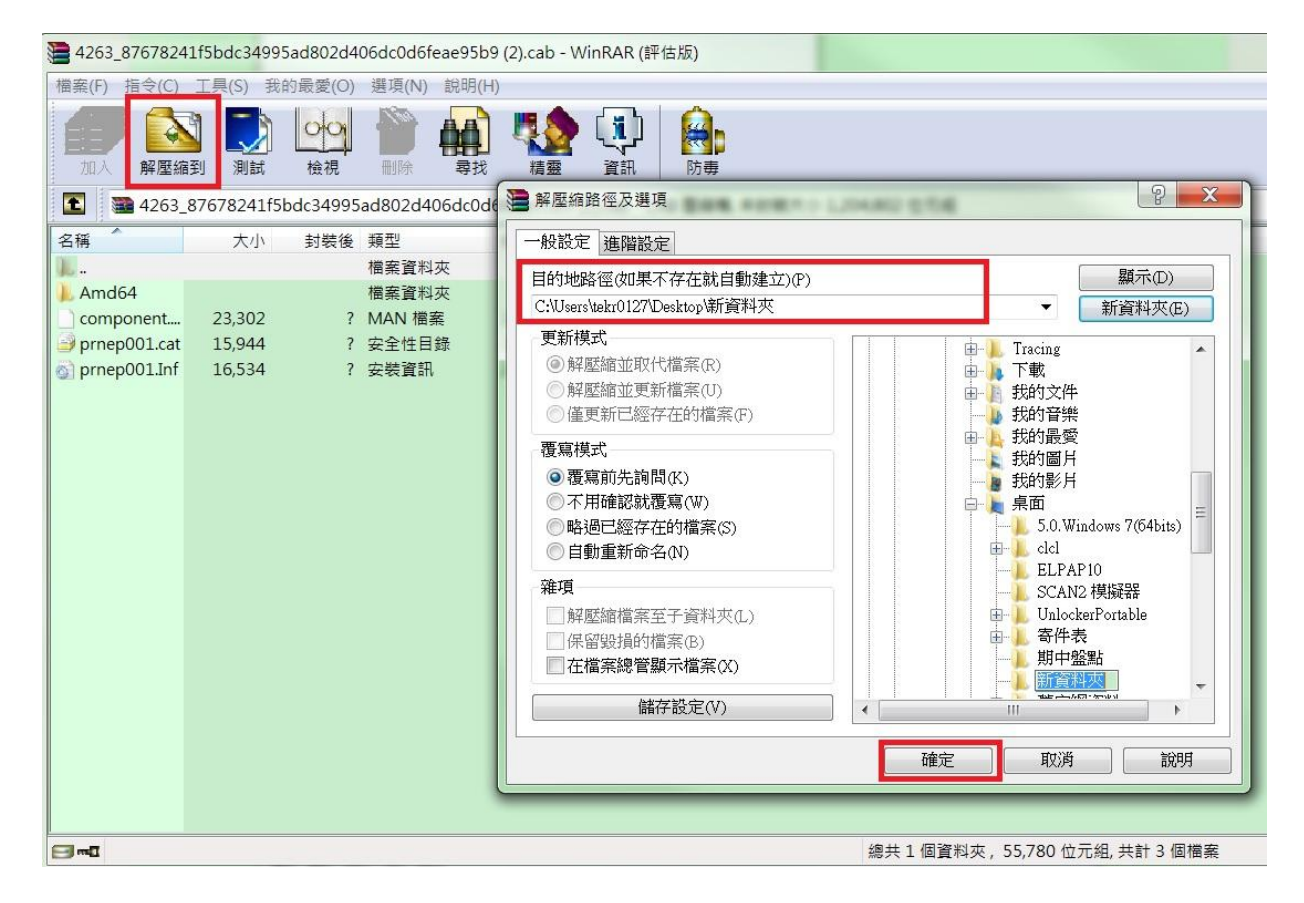

## 步驟4、點選左下角「開始」,選擇「控制台」-「裝置和印表機」。

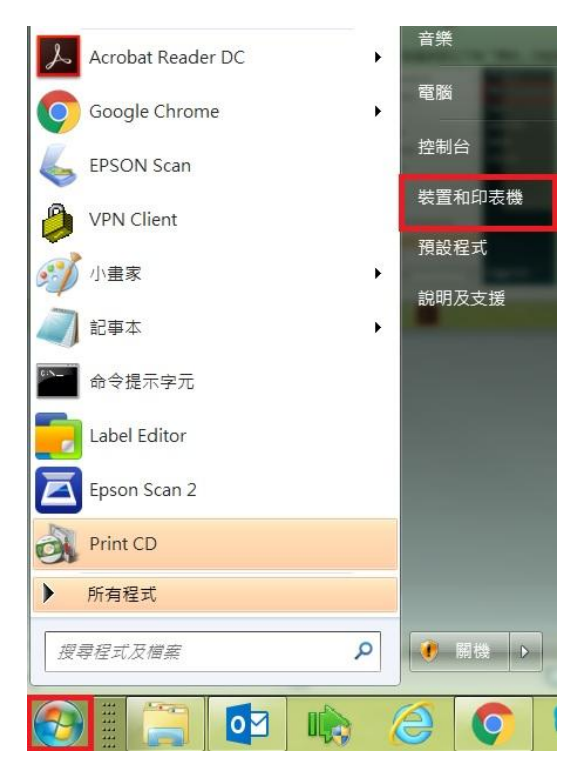

## 步驟 5、點選「新增印表機」。

|                            | in Kan Service and Add States (Can (SERI)) and                                                                                              |                                                      |
|----------------------------|----------------------------------------------------------------------------------------------------|------------------------------------------------------|
| ●●●● 報 ▶ 控制台 ▶ 硬體和音效 ▶     | 装置和印表機 ▶                                                                                                    | <ul> <li>      世身 授尋 装置和印表機    <li> </li> </li></ul> |
| 檔案(F) 編輯(E) 檢視(V) 工具(T) 說明 | H)                                                                                                    |                                                      |
| SFI推装置 新増印表機               |                                                                                                    | E - 0                                                |
| 4.印主拗和庙声(0)                |                                                                                                    |                                                      |
|                            | EPSON<br>P-4531 Series<br>(FAX)<br>EPSON<br>Back L1455 Series()<br>Fax<br>Fax<br>L1455 Series()<br>Back Document<br>Back Document<br>Writer | Wondershare<br>PDFelement 用适至OneNote<br>16           |
| 2276W 2276W                | Lenovo<br>referred Pro<br>SB Keyboard                                                                                                    |                                                      |
| 15 個項目                     |                                                                                                    |                                                      |

步驟6、選擇「新增本機印表機」。

※此範例為單機LPT連接,故選擇「新增本機印表機」。

| 0 | -        | 新增印表機                                                                | X |
|---|----------|----------------------------------------------------------------------|---|
|   | 您要       | 要安裝哪種類型的印表機?                                                         |   |
|   | <b>→</b> | 新增本機印表機(L)<br>只在您沒有 USB 印表機時才使用此選項 (在您插入 USB 印表機後, Windows 會自動安裝它們)。 |   |
|   | •        | 新增網路、無線或 Bluetooth 印表機(W)<br>確認您的電腦已連線到網路,或您的 Bluetooth 或無線印表機已開啟。   |   |
|   |          |                                                                      |   |
|   |          | 下一步(N) 取                                                             | 淌 |

步驟7、選擇「使用現有的連接埠」,並選擇LPT1,按「下一步」。

| 🚱 🖶 新增印表機                       |                     |           |
|---------------------------------|---------------------|-----------|
| 選擇一個印表機連接埠<br>印表機連接埠是一種可讓您的電    | 11腦與印表機交換資訊的連線類型。   |           |
| ● 使用現有的連接埠( <u>U</u> ):         | LPT1: (印表機連接埠)      | •         |
| ● 建立新的連接埠( <u>C</u> ):   建接埠類型: | EpsonNet Print Port | ~         |
|                                 |                     | 下一步(N) 取消 |

步驟 8、製造商「Epson」,於印表機清單內若未見到此印表機驅動, 請點選「從磁片安裝」,並選擇「瀏覽」。 ※建議先以 Windows Update 方式更新印表機清單

| 安裝印表機驅動<br>從清單選擇<br>若要從安裝 | 程式<br>政的印表機。按一下 [Windows Update] 查看更多型號。<br>CD 安裝驅動程式,請按一下 [從磁月安裝]。 |                                          |
|---------------------------|---------------------------------------------------------------------|------------------------------------------|
| 製造商                       | ▲ 印表機                                                               | •                                        |
| Brother                   | E Epson AL-2600                                                     | H                                        |
| Canon                     | Epson AL-C1000                                                      |                                          |
| Epson<br>Fuji Verov       | Epson AL-C1100                                                      | 1. 1. 1. 1. 1. 1. 1. 1. 1. 1. 1. 1. 1. 1 |
| Canadia .                 | Epson AL-C1900                                                      | *                                        |
| ■ 驅動程式已數位<br>告訴我為什麼驅      | 後章。<br>Windows Update(W)<br>助程式簽章很重要                                | 從磁月安裝(H)                                 |

| 請捆入穀這廠商的安裝磁片,然後確定任下面選擇止<br>確的磁碟。 | 確定 |
|----------------------------------|----|
|                                  | 取消 |
|                                  |    |
| 從下列位置複製製造廠商檔案(C):                |    |

步驟9、找到稍早解壓縮完成的資料夾,並點選 .inf 安裝檔,選擇「開啟」。 確認安裝資訊檔的來源路徑正確後,再按下確定。

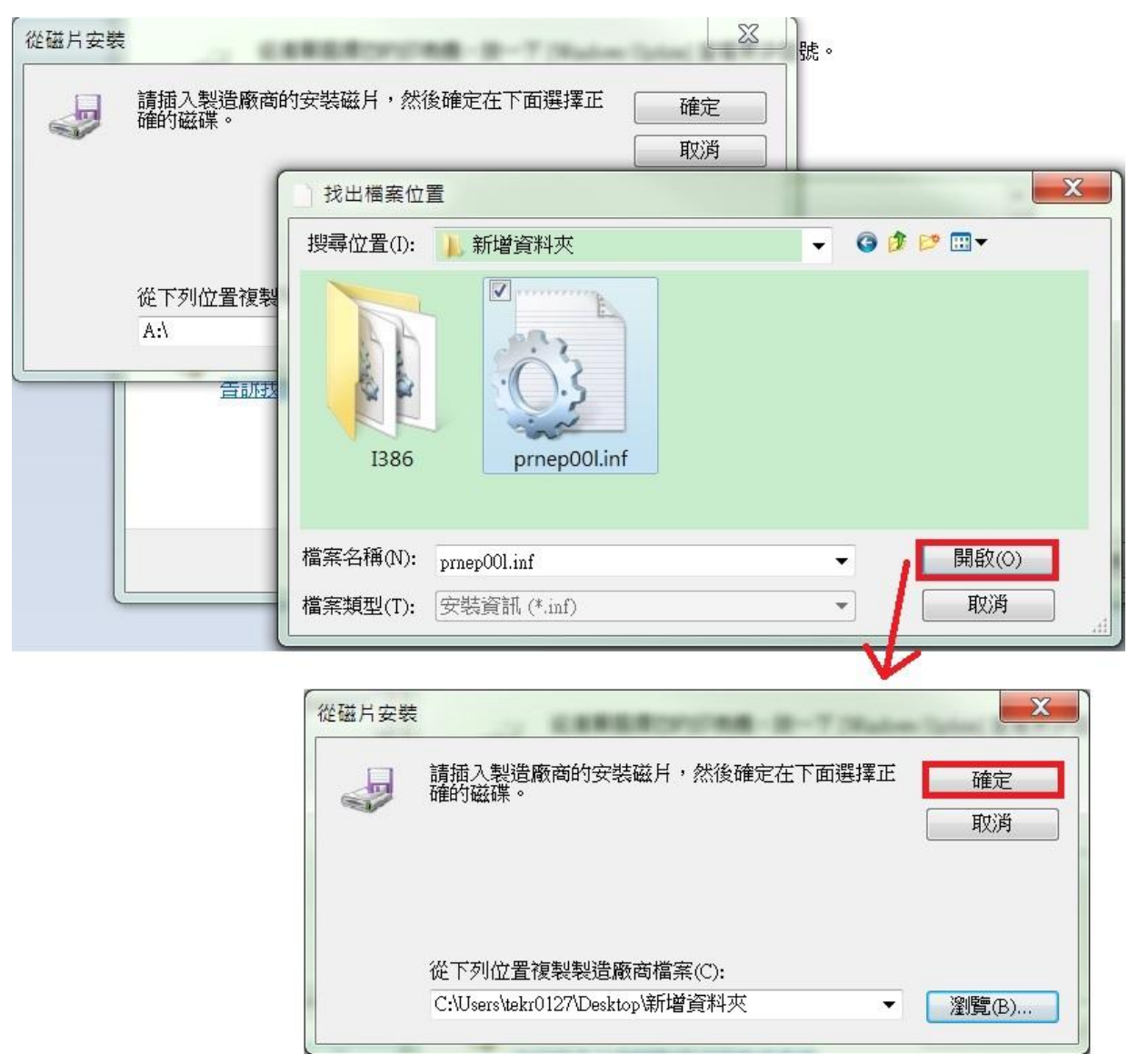

步驟 10、直接點選「下一步」,確認印表機名稱及安裝的驅動程式無誤後, 再按「下一步」。

| 10.00                                                                        | AT BRIEF                               |               | X  |
|------------------------------------------------------------------------------|----------------------------------------|---------------|----|
| 新增印表機                                                                        |                                        |               |    |
| 安裝印表機驅動程式<br>從清單選擇您的印表機。按一下[<br>若要從安裝 CD 安裝驅動程式,請                            | [Windows Update] 查看更多<br>「按一下 [從磁片安裝]。 | 型號。           |    |
| 印表機<br>Epson DFX-5000<br>Epson DFX-5000+<br>Epson DFX-8000<br>Epson DFX-8500 |                                        |               |    |
| 📮 驅動程式已數位簽章。                                                                 | Windows Update                         | e(W) 從磁片安裝(H) |    |
| 盲訓找為什麼麵則怪巧致早化里安                                                              |                                        |               |    |
|                                                                              |                                        |               |    |
|                                                                              |                                        | 下一步(N)        | 取消 |

| 🚱 🖶 新增印表機          | or Canad (19 Contrast )     | x        |
|--------------------|-----------------------------|----------|
| 輸入印表機名稱            |                             |          |
| 印表機名稱( <u>P</u> ): | Epson LQ-300 ESC/P 2        |          |
| 這台印表機將使用 Eps       | :on LQ-300 ESC/P 2 驅動程式來安裝。 |          |
|                    | 下一步(N) 取湖                   | <b>í</b> |

步驟11、選擇印表機是否要開啟共用,選點「下一步」。

| 🕞 🖶 新増印表機                |                                         |                       |
|--------------------------|-----------------------------------------|-----------------------|
| 印表機共用                    |                                         |                       |
| 如果您想要共用這個6<br>路使用者將可以看見# | 印表機,就必須提供一個共用名稱。您ī<br>共用名稱。             | 可以採用建議的名稱或輸入新的名稱。其他的網 |
| ◎ 不共用印表機(O)              | l i i i i i i i i i i i i i i i i i i i |                       |
| ◎ 共用這個印表機,               | 讓您網路上的其他人可以找到並使用它                       | ( <u>S</u> )          |
| 共用名稱( <u>H</u> ):        | Epson LQ-300 ESCP 2                     |                       |
| 位置(山):                   |                                         | 瀏覽( <u>R</u> )        |
| 註解( <u>C</u> ):          |                                         |                       |
|                          |                                         |                       |
|                          |                                         |                       |
|                          |                                         | 下一步(N) 取消             |

步驟 12、設定完成,建議選擇「列印測試頁」,點選「完成」。 ※設定成預設印表機,可依照您的需求決定是否要勾選。

| → 局 新増印表機                           | X        |
|-------------------------------------|----------|
| 您已經成功新增 Epson LQ-300 ESC/P 2        |          |
| ☑ 設定為預設印表機(D)                       |          |
|                                     |          |
| 若要檢查印表機是否正常運作,或查看印表機的疑難排解資訊,請列印測試頁。 |          |
| 列印測試頁(P)                            |          |
|                                     | 完成(F) 取消 |

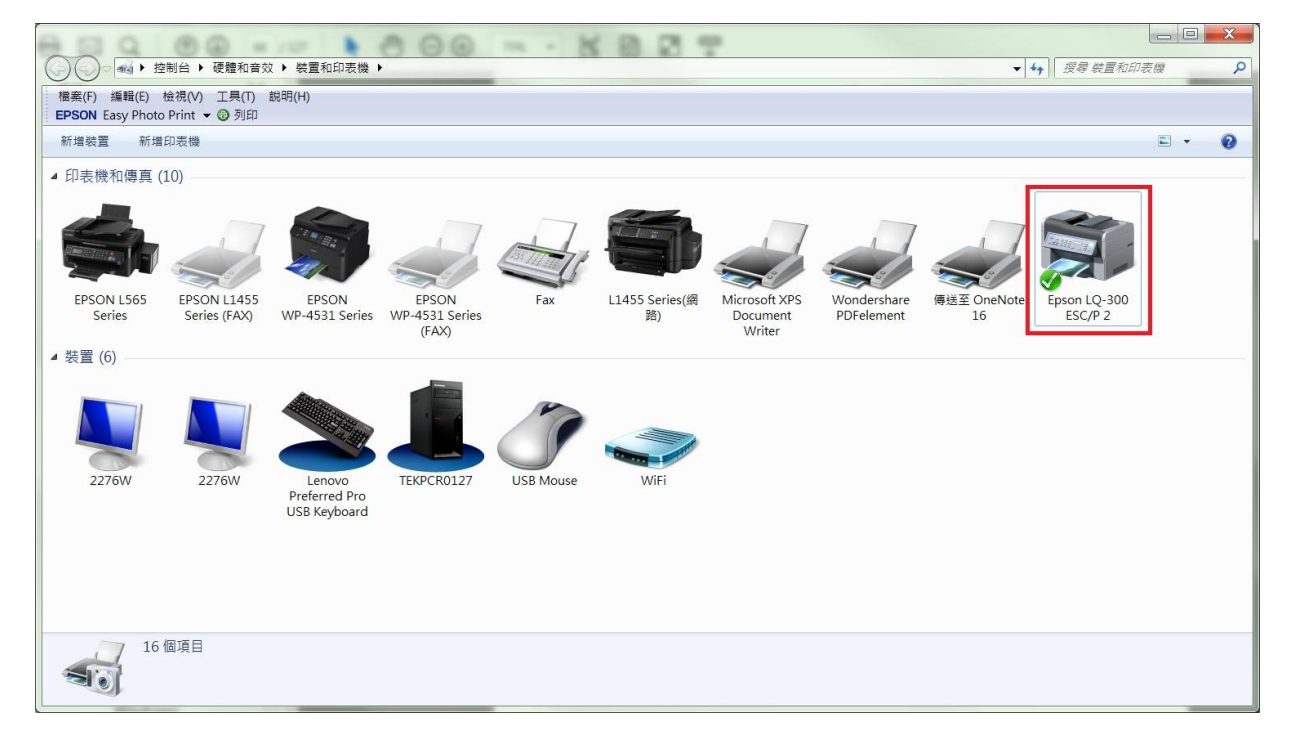